## HƯỚNG DẪN ĐĂNG KÍ VÀO TRƯỜNG HỌC ĐIỆN TỬ MOODLE

1. Truy cập địa chỉ trường học điện tử của Trung tâm hỗ trợ Công nghệ Thông tin và Giáo dục (CNF) – Văn phòng dự án Tổ chức Đại học Pháp ngữ (AUF) tại TP.HCM: <u>http://www.hcmv.vn.refer.org/moodle/</u>

- Giao diện mặc định bằng tiếng Pháp
- Thay đổi giao diện bằng nút đổi ngôn ngữ ở góc trên bên phải

|                                                                                                    | Bie                                                                                                    | nvenu                                                                                                    | le I                                                                                                    |                                                                                                    |                                                                                                    |                                                                                                    |                                                                                                    |
|----------------------------------------------------------------------------------------------------|----------------------------------------------------------------------------------------------------|----------------------------------------------------------------------------------------------------|----------------------------------------------------------------------------------------------------|----------------------------------------------------------------------------------------------------|----------------------------------------------------------------------------------------------------|----------------------------------------------------------------------------------------------------|----------------------------------------------------------------------------------------------------|
| này được biên soạn nhằm giới thiệu những phương<br>lăn nhất giúp một sinh viên hay nhà nghiên cứu có | Cal                                                                                                    | endr                                                                                                    | ier                                                                                                    |                                                                                                    |                                                                                                    |                                                                                                    | E                                                                                                    |
| n hưởng tốt cho công tác nghiên cừu của minh.                                                        | <                                                                                                    |                                                                                                    | ju                                                                                                    | in 20                                                                                                    | 07                                                                                                    |                                                                                                    | >                                                                                                    |
| ín cách sử dụng trường học điện tử Moodle dùng cho<br>ng trình đào tạo từ xạ qua mạng.               | Lu                                                                                                    | Ma                                                                                                    | Me                                                                                                    | Je                                                                                                    | Ve<br>1                                                                                                    | Sa<br>2                                                                                                    | Di<br>3                                                                                                    |
|                                                                                                    | 4                                                                                                    | 5                                                                                                    | 6                                                                                                    | 7                                                                                                    | 8                                                                                                    | 9                                                                                                    | 10                                                                                                    |
|                                                                                                    | 11                                                                                                    | 12                                                                                                    | 13                                                                                                    | 14                                                                                                    | 15                                                                                                    | 16                                                                                                    | 17                                                                                                    |
|                                                                                                    | 18                                                                                                    | 19                                                                                                    | 20                                                                                                    | 21                                                                                                    | 22                                                                                                    | 23                                                                                                    | 24                                                                                                    |
|                                                                                                    | 25                                                                                                    | 26                                                                                                    | 27                                                                                                    | 28                                                                                                    | 29                                                                                                    | 30                                                                                                    |                                                                                                    |
|                                                                                                    | này được biên soạn nhằm giới thiệu những phương<br>sản nhất giúp một sinh viên hay nhà nghiên cứu có<br>h hướng tốt cho công tác nghiên cứu của mình.<br>ẵn cách sử dụng trường học điện tử Moodle dùng cho<br>ng trình đào tạo từ xa qua mạng. | Bie<br>này được biên soạn nhằm giới thiệu những phương<br>păn nhất giúp một sinh viên hay nhà nghiên cứu có<br>h hướng tốt cho công tác nghiên cứu của mình.<br>În cách sử dụng trường học điện tử Moodle dùng cho<br>ng trình đảo tạo từ xa qua mạng.<br>4<br>11<br>18<br>26 | này được biên soạn nhằm giới thiệu những phương<br>păn nhất giúp một sinh viên hay nhà nghiên cứu có<br>h hướng tốt cho công tác nghiên cứu của mình.<br>ắn cách sữ dụng trường học điện từ Moodle dùng cho<br>mg trình đảo tạo từ xa qua mạng. | này được biên soạn nhằm giới thiệu những phương jăn nhất giúp một sinh viên hay nhà nghiên cứu có h hướng tốt cho công tác nghiên cứu của mình.       Calendrier         sin cách sử dụng trường học điện từ Moodle dùng cho mg trình đào tạo từ xa qua mạng.       Lu       Ma         4       6       6         11       12       13         18       19       20         26       27 | này được biên soạn nhằm giới thiệu những phương tản nhằn giới sinh viên hay nhà nghiên cứu có h hướng tốt cho công tác nghiên cứu của mình.       Ealendrier         ắn cách sử dụng trường học điện tử Moodle dùng cho ng třình đào tạo từ xa qua mạng.        Ium Na Me Je         ắn cách sử dụng trường học điện tử Moodle dùng cho ng třình đào tạo từ xa qua mạng.        11 12 13 14 | này được biên soạn nhằm giới thiệu những phương tản nhằt giúp một sinh viên hay nhà nghiên cứu có nhướng tốt cho công tác nghiên cứu của mình.       Calendrier         ắn cách sử dụng trường học điện tử Moodle dùng cho ng trình đảo tạo từ xa qua mạng.       Juin 2007         ắn cách sử dụng trường học điện tử Moodle dùng cho ng trình đảo tạo từ xa qua mạng.       Lu Ma Me Je Ve | này được biên soạn nhằm giới thiệu những phương tản nhằt giúp một sinh viên hay nhà nghiên cứu có h hướng tốt cho công tác nghiên cứu của mình.       Bienvenue !         ắn cách sử dụng trường học điện tử Moodle dùng cho mg trình đào tạo từ xa qua mạng.       Lu Ma Me Je Ve Sa         ắn cách sử dụng trường học điện tử Moodle dùng cho mg trình đào tạo từ xa qua mạng.       1 |

• Giao diện trang tiếp đón sẽ đổi lại theo ngôn ngữ được chọn

|                                                                  | fon connecté. (<br>Français (f<br>English (en<br>Français (f)<br>Vietnames | (Connexion<br>r)<br>)<br>)<br>e (vi) |
|------------------------------------------------------------------|----------------------------------------------------------------------------|--------------------------------------|
|                                                                  | Bienvenue !                                                                |                                      |
| ýi thiệu những phương<br>7 nhà nghiên cứu có<br>9n cứu của mình. | Calendrier                                                                 |                                      |
| iên tử Moodle dùng cho                                           | < juin 2007                                                                | >                                    |

2. Chọn khoá học muốn đăng kí

| moodle                                                                             | Bạn chưa<br>I                                                                                                    |           | Ban chưa đăng nhập. (Đảng nhập<br>Vietnamese (vi) Vietnamese (vi) |      |        |     |          |          |
|------------------------------------------------------------------------------------|----------------------------------------------------------------------------------------------------|-----------|-------------------------------------------------------------------|------|--------|-----|----------|----------|
| Các khóa học hiện có                                                               |                                                                                                    | Bier      | nvenu                                                             | ie I |        |     |          |          |
| Phương pháp nghiên cứu tài liệu trong nghiên cứu khoa<br>học<br>Giáo viên: Tấn Đại | Giáo trình này được biên soạn nhằm giới thiệu những phương<br>pháp cơ bản nhất giúp một sinh viên hay nhà nghiên cứu có<br>được định hướng tốt cho công tác nghiên cứu của mình. | Lịch<br>< | L                                                                 | iu   | iin 20 | 107 |          | 5        |
| Hướng dẫn sử dụng trưởng học điện tử Moodle<br>Người hướng dẫn: Tấn Đại            | Hướng dẫn cách sữ dụng trường học điện tử Moodle dùng cho<br>các chương trình đào tạo từ xa qua mạng.                                                                            | CN        | Hai                                                               | Ba   | Τư     | Năm | Sáu<br>1 | Bày<br>2 |
|                                                                                    |                                                                                                    | 3         | 4                                                                 | 5    | 6      | 7   | 8        | 9        |
|                                                                                    |                                                                                                    | 10        | 11                                                                | 12   | 13     | 14  | 15       | 16       |
|                                                                                    |                                                                                                    | 24        | 25                                                                | 26   | 20     | 21  | 22       | 30       |
|                                                                                    | Bạn chưa đẳng nhập. (Đảng nhập)                                                                                                    |           |                                                                   |      |        |     |          |          |

| <ul> <li>3. Thủ tục đăng nhập</li> <li>Nếu đã có tài khoản sử dụng, đăng nhập</li> <li>Nếu chưa có tài khoản sử dụng, đăng nhậc nhậc chức năng chức năng nhậc khẩu, dùng chức năng chức nă</li></ul> | nhập vào trường học<br>lg kí <u>tài khoản mới</u><br>g trợ giúp lấy lại mật khẩu                                                                                                    |
|----------------------------------------------------------------------------------------------------|----------------------------------------------------------------------------------------------------|
| Quay trờ lại web site?                                                                                                    | Lần đầu tiên bạn đến đầy ?                                                                                                    |
| Vào lớp học bằng cách điền tên đăng nhập và mật khẩu vào hai ô dưới<br>dây, sau đó nhấn nút đã g nhập.:<br>(Cookies phải được cho phép trong tinh duyệt của bạn) (?)<br>Tên đăng nhập:<br>Mật khẩu:<br>Một số khóa học có thể cho phép khách truy cập:<br>Dăng nhập như là khách<br>Ban quên tên đăng nhập hoặc mật khẩu ?<br>Vâng, giúp tôi đăng nhập                                                                                                    | <ul> <li>Xin chào! Để có thể truy cập vào các khóa học bìn sẽ phải mất vài phút để tạo một account mới cho chính bạn trên web site này. Mỗi khóa học riêng biệt có thể có một "khoá truy cập ", nhưng bạn chưa cần chúng bây giờ. Sau đây là các bước:</li> <li>1. Điền vào biểu mẫu Tải khoản mới với các thông tin của bạn.</li> <li>2. Một email sẽ được gửi đến địa chỉ email của bạn.</li> <li>3. Đọc email của bạn, nhấn chuột vào liên k t kích hoạt có trong email của bạn.</li> <li>4. Tài khoản của bạn sẽ được xác nhận và ếp theo bạn đăng nhập.</li> <li>5. Bây giờ chọn khóa học bạn muốn tham g a vào.</li> <li>6. Nếu bạn bị nhắc phải điền vào " một khoả truy cập"- sử dụng khoá truy cập mà giáo viên của bạn đưa họ bạn. Khi đó bạn sẽ được tham gia vào trong khóa học.</li> <li>7. Bây giờ bạn có thể truy cập toàn bộ khóa học. Từ bây giờ trở đi bạn chỉ cần nhập tên đăng nhập và truy cập các khóa học bạn đã đăng ký.</li> </ul> |

## 4. Phiếu đăng kí tài khoản mới:

- điền đầy đủ thông tin liên lạc của mình,
- lưu ý: nhớ kĩ tên đăng nhập và mật khẩu, địa chỉ thư điện tử phải có thực
- nhấn nút <u>Tạo tài khoản mới</u>

|                                                         | nật khâu mới đề đăng nhập: |
|---------------------------------------------------------|----------------------------|
| Tên đăng nhập                                           | <sup>u</sup> tandai        |
| Mật khẩu                                                | i solololok                |
|                                                         |                            |
| Vui lòng cung cấp một số ti                             | rông tin về bản thân bạn:  |
| (Chủ ý: Địa chỉ email phải là n                         | hột địa chỉ có thực)       |
| Địa chỉ emai                                            | l: nguyen.tan.dai@auf.org  |
| Điền địa chỉ email (lại lần nữa                         | nguyen.tan.dai@auf.org     |
|                                                         | r Tãn Đại                  |
| Tên của bạr                                             | - Tur Du                   |
| Tên của bạr<br>Họ của bạr                               | i Nguyễn                   |
| Tên của bạr<br>Họ của bạr<br>Thành phố/Tinh             | · Nguyễn<br>· Hồ Chí Minh  |
| Tên của bạr<br>Họ của bạr<br>Thành phố/Tinh<br>Tên nước | Nguyễn<br>Hồ Chí Minh      |

5. Kiểm tra hộp thư điện tử:

- mở thư do Moodle CNF gửi
- nhấn vào liên kết kích hoạt tài khoản
- về trang tiếp đón của Moodle CNF để đăng nhập vào trường học và... sử dụng